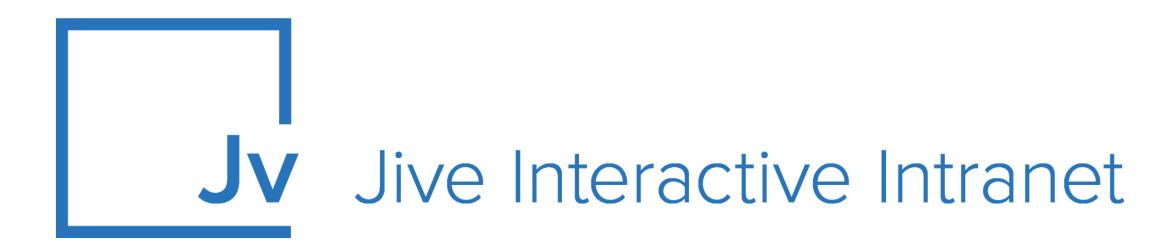

## **Cloud Administrator Guide**

Jive Extensions: GDPR Add-on

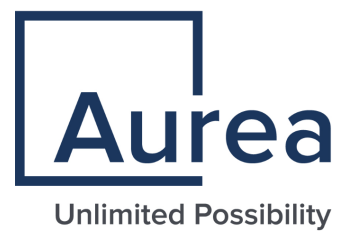

### Notices

For details, see the following topics:

- Notices
- Third-party acknowledgments

#### Notices

Copyright © 2000–2021. Aurea Software, Inc. ("Aurea"). All Rights Reserved. These materials and all Aurea products are copyrighted and all rights are reserved by Aurea.

This document is proprietary and confidential to Aurea and is available only under a valid non-disclosure agreement. No part of this document may be disclosed in any manner to a third party without the prior written consent of Aurea. The information in these materials is for informational purposes only and Aurea assumes no responsibility for any errors that may appear therein. Aurea reserves the right to revise this information and to make changes from time to time to the content hereof without obligation of Aurea to notify any person of such revisions or changes.

You are hereby placed on notice that the software, its related technology and services may be covered by one or more United States ("US") and non-US patents. A listing that associates patented and patent-pending products included in the software, software updates, their related technology and services with one or more patent numbers is available for you and the general public's access at https://markings.ip-dynamics.ai/esw/ (the "Patent Notice") without charge. The association of products-to-patent numbers at the Patent Notice may not be an exclusive listing of associations, and other unlisted patents or pending patents may also be associated with the products. Likewise, the patents or pending patents may also be associated with unlisted products. You agree to regularly review the products-to-patent number(s) association at the Patent Notice to check for updates.

Aurea and Aurea Software are registered trademarks of Aurea Software, Inc. in the United States and/or other countries. Additional Aurea trademarks, including registered trademarks, are available at: https://www.aurea.com/legal/trademarks/. Jive is a registered trademark of Jive Software, Inc. in the United States and/or other countries. Additional Jive trademarks, including registered trademarks, are available at: https://www.jivesoftware.com/legal/.

#### Third-party acknowledgments

The following third-party trademarks may appear in one or more Jive guides:

- Amazon is a registered trademark of Amazon Technologies, Inc.
- Apache and Derby is a trademark of Apache Software Foundation.
- Chrome is a trademark of Google Inc.
- Eclipse is a registered trademark of the Eclipse Foundation, Inc.
- HP-UX is a registered trademark of Hewlett-Packard Development Company, L.P.
- IBM, AIX, DB2, and WebSphere are registered trademarks of International Business Machines Corporation.
- Intel and Pentium are registered trademarks of Intel Corporation in the U.S. and/or other countries.
- JBoss is a registered trademark, and CentOS is a trademark, of Red Hat, Inc. in the U.S. and other countries.
- Linux is a registered trademark of Linus Torvalds.
- Microsoft, Active Directory, Internet Explorer, SharePoint, SQL Server, Visual Studio, and Windows are registered trademarks or trademarks of Microsoft Corporation in the United States and/or other countries.
- Mozilla and Firefox are registered trademarks of the Mozilla Foundation.
- Oracle and Java are registered trademarks of Oracle and/or its affiliates.
- Progress and OpenEdge are registered trademarks of Progress Software Corporation or one of its subsidiaries or affiliates in the U.S. and other countries.
- Red Hat and Red Hat Enterprise Linux are registered trademarks of Red Hat, Inc. in the U.S. and other countries.
- SAP and SAP NetWeaver are registered trademarks of SAP SE in Germany and in several other countries.
- SUSE is a registered trademark of SUSE, LLC.
- Ubuntu is a registered trademark of Canonical Limited in the United States and/or other countries.
- UNIX is a registered trademark of The Open Group in the United States and other countries.

All other marks contained herein are for informational purposes only and may be trademarks of their respective owners.

### **Table of Contents**

| Aurea g | Aurea global support                                                           |   |  |
|---------|--------------------------------------------------------------------------------|---|--|
| Chapte  | er 1: GDPR add-on                                                              | 6 |  |
| Ins     | talling GDPR Add-on                                                            | 6 |  |
| Со      | nfiguring GDPR Add-on                                                          | 6 |  |
|         | Configuring user groups for GDPR                                               | 6 |  |
|         | Applying user groups to GDPR                                                   | 7 |  |
|         | Setting up the GDPR anonymization criteria for automatically anonymizing users | 7 |  |
| Ma      | nually anonymizing users with GDPR add-on                                      | 8 |  |

## Aurea global support

If you encounter a problem while using an Aurea product or require assistance with downloading the software or upgrading a product release, please, try to:

- Search the articles on the Aurea Knowledge Base for solutions to your issues.
- Search the product documentation and other product-related information that are also available on Support Central.

If you still cannot find a solution, open a ticket on Aurea Support Central. Information about the support organization is available on Support Portal as well.

You can also find the setup files on Support Portal.

For information about purchasing an upgrade or professional services, contact your account executive. If you do not know who your account executive is, or for other queries, contact us through our website.

# **1** GDPR add-on

GDPR add-on helps to make Jive GDPR-compliant by removing the Personally Identifiable Information (PII) of a user from the system. This add-on gives the user the ability to remove or download the information from the system.

For details, see the following topics:

- Installing GDPR Add-on
- Configuring GDPR Add-on
- Manually anonymizing users with GDPR add-on

#### Installing GDPR Add-on

Open a support with the Support to install this add-on.

#### **Configuring GDPR Add-on**

GDPR Add-on is an add-on that uses user groups for determining access to the add-on configuration.

Fastpath: Admin Console > Permissions > User Groups

Fastpath: Advanced Admin Console > People > Management > Create User Group

Fastpath: User interface: Your avatar > Add-ons

A user must have at least Manage System permissions to configure add-ons.

#### Configuring user groups for GDPR

The GDPR add-on uses user group to provide secure access to the add-on configuration.

To configure user groups for the GDPR add-on:

1. Go to the user group configuration page:

- Admin Console > Permissions > User Groups
- Advanced Admin Console > People > Management > Create User Group
- 2. Under General Settings, enter a user group name and click Create Group.

For this example, we are creating a JEP\_GDPR\_Addon Workflow user group.

- 3. Add the concerned administrators as members to this user group.
- 4. Save the changes.

#### Applying user groups to GDPR

Add the preconfigured user group (or groups) to the GDPR Add-on configuration to allow users of this group to use the add-on.

#### Fastpath: User interface: Your avatar > Add-ons

A user must have at least Manage System permissions to configure add-ons. To configure user groups for the GDPR add-on:

- 1. Go to User interface: Your avatar > Add-ons > All Add-ons > Installed .
- 2. Find **GDPR** in the list, click **the gear icon > Settings**.
- 3. Under App Security, click the gear icon next to Anonymize Users.

User groups with access to the add-on configuration are listed here. By default, the **All registered users** user group is used.

4. On the **Manage App User Groups** page, remove **All registered users** and add the user groups which should have access to the add-on.

In this example, we are adding the JEP GDPR Addon Workflow user group.

- 5. Save the changes.
- 6. Click Configure now.
- 7. Click **Save and Activate** to apply the changes.

Members of the specified user groups (JEP\_GDPR\_Addon Workflow in the example) can now configure and use the GDPR add-on.

# Setting up the GDPR anonymization criteria for automatically anonymizing users

Here you can find details on setting up the anonymization criteria for the GDPR add-on.

To set up the GDPR anonymization criteria for automatically anonymizing users:

- 1. Go to User interface: Your avatar > Add-ons > All Add-ons > Installed .
- 2. Find GDPR in the list, click the gear icon > Settings .

- 3. Click Configure Now.
- 4. On the **Configure GDPR Add-on** page, configure the settings as per the description provided for each criterion.

For example, **Anonymize Users**, as shown in the screen shot below. Navigate through the criteria by clicking on the screen number (1, 2, ...).

| Anonymize Users      | Yes No<br>Enables/Disables the entire Anonymize Users feature, both for Manual and Automated Task.                                                                                                 |
|----------------------|----------------------------------------------------------------------------------------------------|
| Days since Last      | 30                                                                                                    |
| Modification<br>Date | In order for Users to be Anonymized the Last Modification Date (i.e. when the User was Disabled) has to be more than the specified number of Days ago. When set to zero, this criteria is ignored. |
| Federated            | ● Yes ◎ No                                                                                                    |
| Validation           | When Enabled, Users have to be Federated (and Disabled) in order to be Anonymized.                                                                                                    |
| Remove Profile       | ● Yes ● No                                                                                                    |
| Photos?              | If the Profile Photos should be deleted when the Users are Anonymized.                                                                                                    |

5. Click **Save** to save the configured GDPR Add-on criteria.

According to the configured settings of the GDPR Add-on criteria, users are automatically anonymized as per the defined schedule.

**Attention:** In the configuration, 1 Day = 24h and not 1 Calendar day.

Users, whose User IDs have been provided in the Task Report Users criteria during the GDPR Add-on configuration, will receive a notification in their Inbox listing the users, who have been anonymized via automated anonymization.

For information on setting the Cron job, you can refer to Cron Expression Generator & Explainer - Quartz.

#### Manually anonymizing users with GDPR add-on

Here you can find details on using the GDPR add-on to manually anonymize users.

#### Fastpath: the pencil icon > Anonymize User

To manually anonymize users:

1. On the Jive user interface, go to the pencil icon > Anonymize User.

|     |              | ▲1 Or 🖉 Q                                                         |
|-----|--------------|-------------------------------------------------------------------|
| ſ   | CREA         |                                                                   |
|     |              | Document Collaborate on a document                                |
| son | atl          | Poll Gather community opinion on a topic                          |
|     | Ľ            | Status Update Share what you're up to                             |
|     | Ħ            | Task Create a task for you or someone else to get things done     |
|     | $\checkmark$ | Message Send a private message to specific people                 |
|     |              | Video Embed a clip to share                                       |
|     |              | Event Schedule a gathering                                        |
|     |              | Idea Create an idea for others to see and vote on                 |
|     | ٩            | Space Create a place where related content can live               |
|     | •            | Group Establish a gathering place for a specific area of interest |
|     | Ø            | Project Set a goal and track its status and tasks                 |
|     | <b></b>      | Anonymize Users                                                   |

The following screen is displayed:

|                           | Username, Name or Email:    |     |                                              |
|---------------------------|-----------------------------|-----|----------------------------------------------|
|                           |                             | Se  | earch                                        |
| sers available to be Anon | ymized                      |     | Users to be Anonymized (Max 10)              |
| aRvZFPSoT2032             | First Name Last Name        | Add | No Users have been selected to be Anonymized |
| CAOSvaLce2031             | First Name Last Name        | Add |                                              |
| ive.tester9@aurea.com     | jive tester9                | Add |                                              |
| nmuser12@ddd.com          | nmuserChromeSkills12 gdpr12 | Add |                                              |

2. On the GDPR Add-on page, search for the user or users to be anonymized by providing their exact and complete username or name or email.

| 🛗 GDPR Add-On                   |              |                              |                                               |  |
|---------------------------------|--------------|------------------------------|-----------------------------------------------|--|
| Username, Name or Em            |              | mail: jive.tester9@aurea.com |                                               |  |
|                                 |              | S                            | earch                                         |  |
| Users available to be Anonymize | ed           |                              | Users to be Anonymized (Max 10)               |  |
| jive.tester9@aurea.com          | jive tester9 | Add                          | No Users have been selected to be Anonymized. |  |
|                                 |              | Апо                          | nymize                                        |  |

Or, if the user or users are already listed on the screen under the column **Users** available to be Anonymized, then select the concerned user or users and add a maximum of 10 users to the **Users to be Anonymized (Max 10)** column.

| 🛗 GDPR Add-On                    |                                                                                                    |                                |                                                                                                    |                                                                                                    |
|----------------------------------|----------------------------------------------------------------------------------------------------|--------------------------------|----------------------------------------------------------------------------------------------------|----------------------------------------------------------------------------------------------------|
| Username, Name or Email:         |                                                                                                    |                                |                                                                                                    |                                                                                                    |
|                                  | Sea                                                                                                    | rch                            |                                                                                                    |                                                                                                    |
| Users available to be Anonymized |                                                                                                    | Users to be Anonymized (Max 10 | 0)                                                                                                    | /                                                                                                    |
| First Name Last Name             | Add                                                                                                    | jive.tester9@aurea.com         | jive tester9                                                                                                    | Remove                                                                                                    |
| First Name Last Name             | Add                                                                                                    |                                |                                                                                                    |                                                                                                    |
| nmuserChromeSkills12 gdpr12      | Add                                                                                                    |                                |                                                                                                    |                                                                                                    |
|                                  | Anon                                                                                                    | ymize                          |                                                                                                    |                                                                                                    |
|                                  | Username, Name or Email:<br>ymized<br>First Name Last Name<br>First Name Last Name<br>nmuserChromeSkills12 gdpr12 | Username, Name or Email:       | Username, Name or Email:<br>search<br>ymized<br>First Name Last Name<br>First Name Last Name<br>Add<br>nmuserChromeSkills12 gdpr12<br>Add<br>Add<br>Add<br>Add<br>Add<br>Add<br>Add<br>Ad | Username, Name or Email: Search   ymized Users to be Anonymized (Max 10)   First Name Last Name Add   First Name Last Name Add   nmuserChromeSkills12 gdpr12 Add |

- 3. Select the concerned user names from the left column listing the (deactivated) users meeting the anonymization criteria defined and add (--->) to the right column.
- 4. Click Anonymize User.

On successful anonymization, the GDPR Add-on overwrites the user profile values of the anonymized users. Thereafter, these users will not be visible via **Advanced Admin Console** > **People** > **Search Users** under their original usernames.

Profile fields are overwritten by the GDPR Add-on according to the following logic:

| Profile Field                          | Field Value after Anonymization                                                                                         |
|----------------------------------------|----------------------------------------------------------------------------------------------------|
| Username                               | userTemplate.set <b>Username</b> (RandomStringUtils.randomAl-<br>phabetic(10) + userToBeAnonymized.getID());            |
| E-Mail                                 | userTemplate.set <b>Email</b> (RandomStringUtils.randomAlpha-<br>betic(10) + userToBeAnonymized.getID() + "@localhost") |
| First Name                             | First Name                                                                                                    |
| Last Name                              | Last Name                                                                                                    |
| Other Profile Fields:<br>alphanumeric  | Profile Field Name                                                                                                    |
| Other Profile Fields:<br>numeric       | 123456789                                                                                                    |
| Other Profile Fields:<br>date          | current date                                                                                                    |
| Other Profile Fields:<br>multi-select  | none selected                                                                                                    |
| Other Profile Fields:<br>single select | remains unchanged                                                                                                    |
| Other Profile Fields:<br>URL           | Jive instance URL                                                                                                    |
| Other Profile Fields:<br>Boolean       | remains unchanged                                                                                                    |